# 适用于 Latitude Rugged 7220 的 Dell Rugged 系列坚固型条形码扫描 仪模块 (带 USB)

用户指南

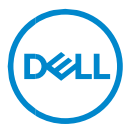

## 注、小心和警告

- ✓ 提醒:"提醒"表示可以帮助您更好地使用计算机的重要信息。
- △ 小心: "小心"表示如果不遵循说明,就有可能损坏硬件或导致数据丢失。
- ▲ 警告: "警告"表示可能会导致财产损失、人身伤害甚至死亡。

版权所有 © 2021 Dell Inc. 或其子公司。保留所有权利 Dell、EMC 和其他商标均是 Dell Inc. 或其子公司的商标。其他商标可能是其各自所有者的商标。

2021-08 修订版 A00

目录

| 1. | 简介                      | 4    |
|----|-------------------------|------|
| 2. | 功 能                     | 5    |
|    | 独特的功能                   | 6    |
| 3. | 设置加固扫描仪 (带 USB)         | 7    |
| 4. | 技术规格                    | 9    |
| 5. | 加固扫描仪 (带 USB)的 RCC 用户指南 | . 13 |
| 6. | 联系戴尔                    | . 22 |

适用于 Dell Rugged Extreme 7220 平板电脑的 Dell Rugged 系列坚固型条 形码扫描仪模块(带 USB)可提供增强的扫描体验以及两个扩展的 USB 端口。

HMX 视图链接

https://content.hmxmedia.com/dell-scanner-module-for-rugged-extremetablet/index.html

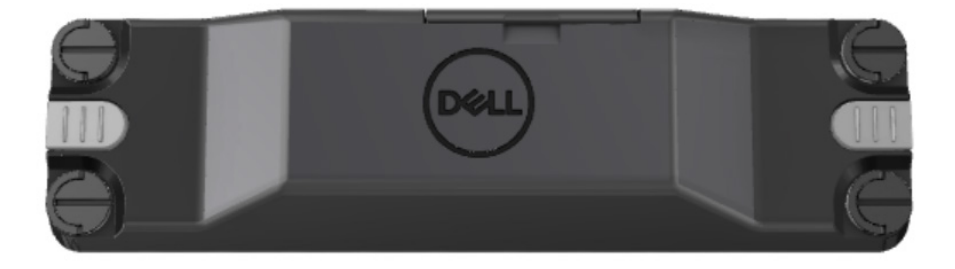

## 2.功能

Dell Rugged 系列坚固型条形码扫描仪模块(带 USB 端口)

- 使用最新的 Honeywell 扫描引擎和扫描技术,从更远的距离扫描和跟踪 1D/2D 条形码
- 在扫描仪上提供 2 个外部物理触发器,可用于调用扫描仪
- 使用 RCC 可以进行配置,并使用平板电脑可编程按钮调用
- 在加固型平板电脑上保留 MIL-STD-810G/H 和 IP-65 评级,即使已连接扫描仪也是如此
- 可以扫描 1D/2D 条形码,具有更高可靠性和性能。
- 提高了条形码扫描速度,以满足更高数量的应用程序要求
- 提供两种光学器件:可读取高达 57.3 厘米 (22.5 英寸)的 UPC 代码的 SR (标准范围)光学器件,以及支持读取 DotCode、2.5 密耳 C39 和 5 密耳 Data Matrix 高分辨率代码的 HD (高密度)光学器件。
- 更大的操作温度范围可增加潜在应用程序数量。
- 提供高达 6 m/s 的移动容错能力,从而提高运行效率。
- 比以前的型号功耗更低,可延长系统电池续航时间。
- 并行或 MIPI 接口可用性有助于简化集成。
- 选择高亮度 LED 和激光瞄准系统,以更好地满足应用程序要求,同时提高 瞄准器可见性。
- Dell Rugged 系列坚固型条形码扫描仪模块(带 USB)还为 Rugged Extreme 7220 平板电脑添加了两个 USB 3.0 端口。
- 通过切换开关可选择端口速度。

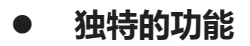

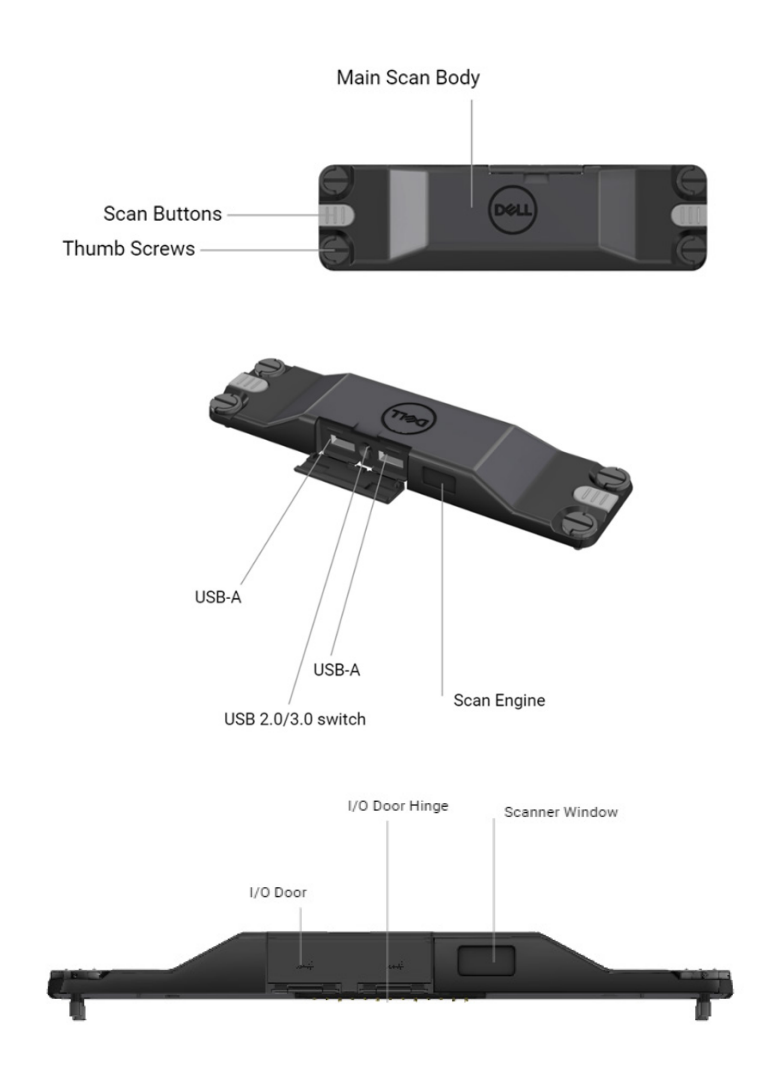

注: 建议在 Latitude Rugged 7220 上安装 RCC 4.2.1 或更高版本。

## 3. 设置加固扫描仪(带 USB)

1. 翻转平板电脑并将螺钉与平板电脑背面的孔对齐。

💋 使用指旋螺钉,轻松地将加固扫描仪(带 USB)连接到平板电脑。

(步骤 2 和 3 位于下一页。)

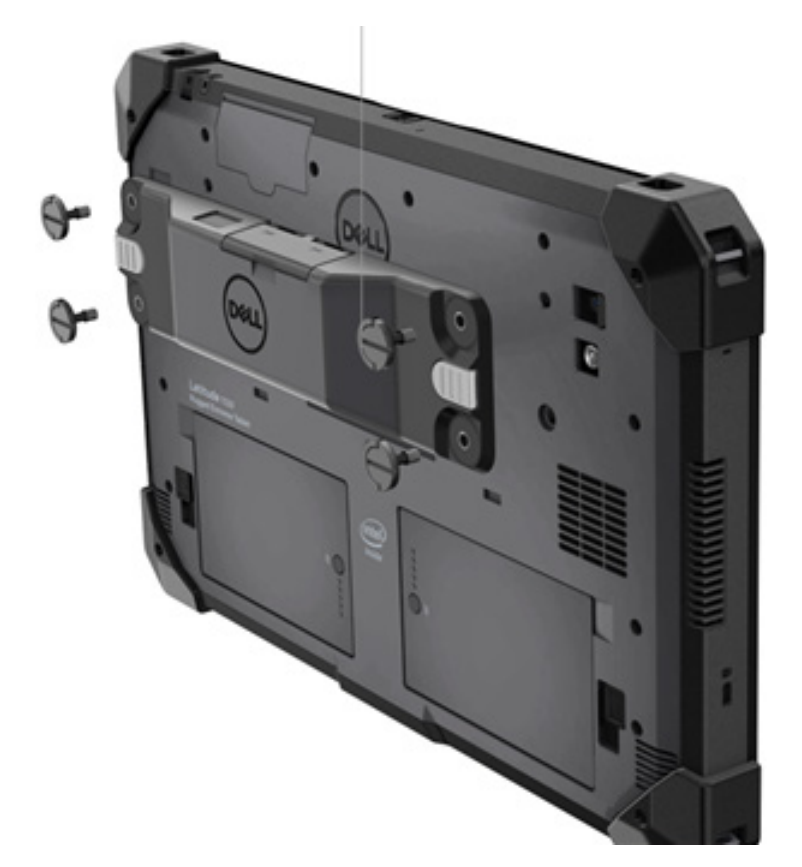

## (接上一页。)

2. 提起螺钉手柄并拧紧所有四颗螺钉。

3. 在 Dell Rugged 系列坚固型平板电脑上安装加固扫描仪(带 USB)驱动程序。

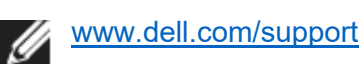

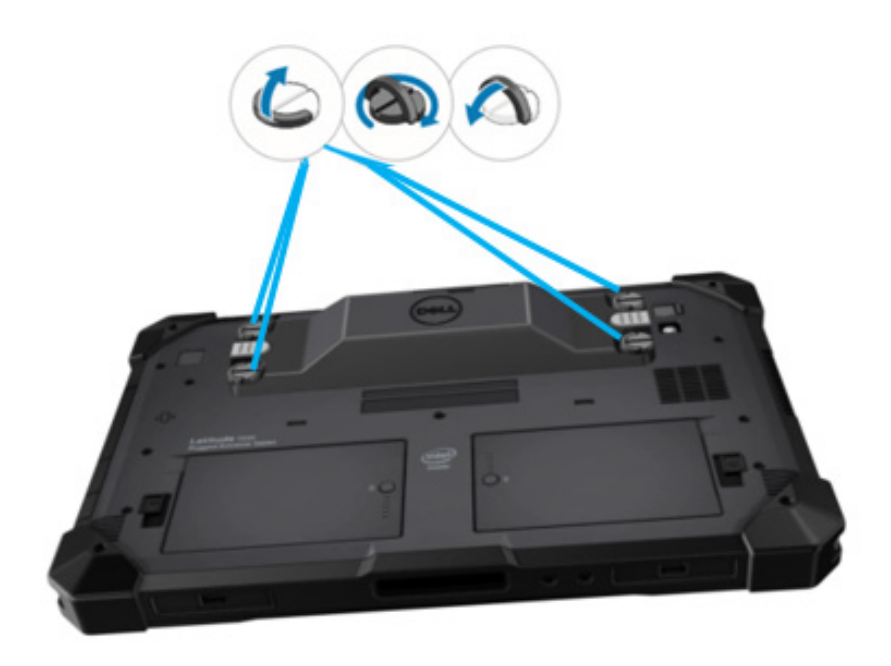

## 4. 技术规格

## • 尺寸和重量

| 描述 | 值                  |
|----|--------------------|
| 高度 | 19.4 毫米(0.765 英寸)  |
| 宽度 | 55 毫米 (2.14 英寸)    |
| 长度 | 201.8 毫米(7.946 英寸) |
| 重量 | 187.5 克 (0.413 磅)  |

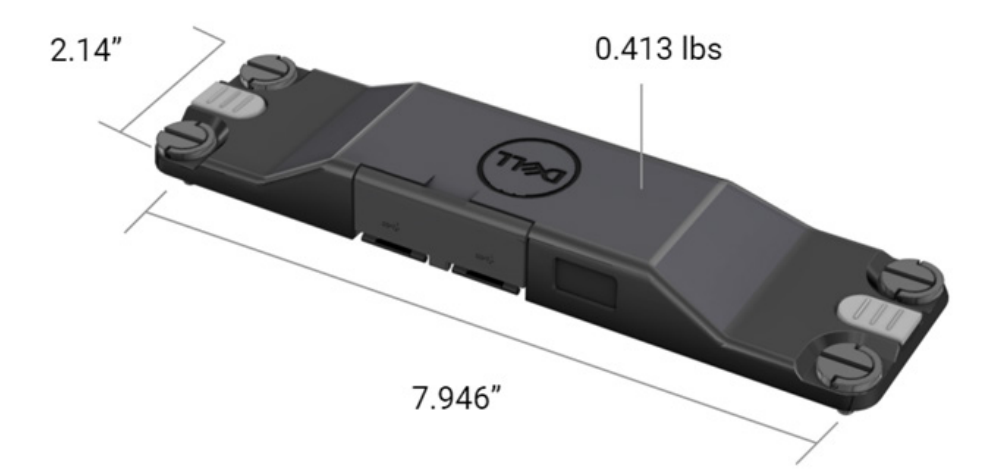

## ● 扫描仪要求

## 表 1.支持的符号

| 测试项目     | 项目号 | 条形码类型      |
|----------|-----|------------|
|          | 1   | UPC        |
|          | 2   | EAN        |
|          | 3   | 代码 39      |
|          | 4   | 代码 128     |
| 条形码 (1D) | 5   | 代码 11      |
|          | 6   | 代码 93      |
|          | 7   | MSI Plessy |
|          | 8   | ITF        |
|          | 9   | 库德巴码       |
|          | 10  | GS1 资料条码   |

|          | 1 | 二维码          |
|----------|---|--------------|
|          | 2 | 微二维码         |
|          | 3 | Data Matrix  |
|          | 4 | PDF417       |
| 条形码 (2D) | 5 | Micro PDF417 |
|          | 6 | 复合代码         |
|          | 7 | TLC-39       |
|          | 8 | Aztec        |
|          | 9 | 澳大利亚邮政标准客户   |
| 介质       |   |              |

### • USB Type A

- 1. 两个 USB 3.2 第 1 代端口
- 2. 通过端口支持 2.1 A (最小值)
- 3. 端口将不支持 USB 电源共享

#### ● USB 开关

模块应有一个开关,用于启用/禁用 USB 3.0 通信以解决 GPS 干扰

### ● 扫描仪触发器

扫描仪模块应有两个用户触发按钮,其中任何一个都能够启动扫描。

## 用户指示灯

- 1. 条形码扫描应具有指示正在进行扫描或用于诊断用途的 LED 指 示灯
- 2. 条形码应具有声音,以指示扫描捕获

## ● 环境参数

- 1. 工作温度: -29°C 至 60°C
- 2. 非工作温度: -40°C 至 70°C
- 3. 满足 MIL-810-H 要求

## ● 管制

- 1. 管制型号: T03HBCSU
- 2. 额定值: 5.5A 6-8.4Vdc
- 3. 激光分类:适合用于 CDRH II 类/IEC 60825-1 2 类设备
- 4. 电气安全: IEC 62368-1、EN 62368-1 和 UL 60950-1 识别的激光 组件
- 5. 符合 RoHS 标准: EN IEC 63000

△ 使用非此处指定的控制措施、调整或执行程序可能会导致辐射暴露的 危险

## 5. 加固扫描仪 (带 USB) 的 RCC 用户指南

### 条形码设置

您可以使用条形码设置功能来捕获和读取条形码中包含的信息。在 Rugged Control Center 中,您可以将外部扫描仪连接到系统,或使用基于摄像头的扫描仪来扫描条形码。

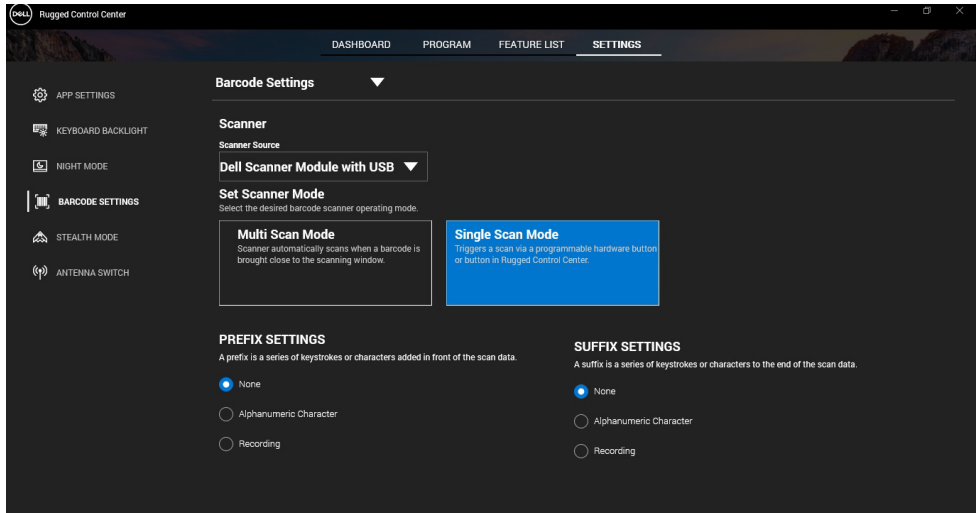

下载并安装 Dell Rugged 系列坚固型扫描仪(带 USB)模块驱动 程序

#### 前提条件

- 确保您的操作系统已更新到最新版本。
- 安装驱动程序之前,请确保不要将扫描仪模块连接到系统。
- 从 www.dell.com 下载并安装 Dell Rugged Control Center 应用程序。
  有关更多信息,请参阅下载 Rugged Control Center。

#### 步骤

- 1. 要下载**加固扫描仪(带USB)**驱动程序,请转至 www.dell.com/support。
- 在输入服务编号、序列号、服务请求、型号或关键字</mark>搜索框中,键入 产品名称。例如, Latitude 7220 Rugged Extreme Tablet。 随即显示匹配产品的列表。
- 3. 从列表中选择产品。
- 4. 单击驱动程序和下载。
- 5. 下载 Dell Barcode Module 驱动程序。
- 6. 双击已下载的文件以启动安装向导。
- 按照屏幕上的说明完成安装过程。
  Dell Barcode Module 驱动程序已安装。
- 8. 将加固扫描仪 (带 USB) 连接到您的系统。

## 下载并安装 Dell Rugged 系列坚固型扫描仪(带 USB)模块驱动 程序

### 前提条件

要安装**戴尔加固扫描仪(带 USB)**驱动程序,请确保 Rugged Control Center 已更新到版本 4.2 或更高版本,并且扫描仪模块连接到加固平板电脑的背面。

#### 步骤

- 1. 要下载**加固扫描仪(带USB)**驱动程序,请转至 www.dell.com/support。
- 在输入服务编号、序列号、服务请求、型号或关键字搜索框中,键入 产品名称。例如, Latitude 7220 Rugged Extreme Tablet。 随即显示匹配产品的列表。
- 3. 从列表中选择产品。
- 4. 单击**驱动程序和下载**。
- 5. 下载 Dell Rugged 系列坚固型扫描仪 (带 USB) 驱动程序。
  - RCC 用户指南 | 14

- 6. 双击已下载的文件以启动安装向导。
- 按照屏幕上的说明完成安装过程。
  Dell Rugged 系列坚固型扫描仪(带 USB)驱动程序已安装。

## 设置 Dell Rugged 系列坚固型扫描仪模块 (带 USB)

戴尔扫描仪模块(带 USB)驱动程序支持串行模式通信模式接口与 Rugged Control Center 应用程序进行通信。串行模式要求驱动程序必须安 装在系统中。

### 前提条件

如果在连接扫描仪或更改通信模式后系统中的 Rugged Control Center 正在运行,请确保重新启动。

## 关于此任务

要使用串行模式通信设置扫描仪,请执行以下操作:

### 步骤

1. 默认情况下,扫描仪设置为串行模式。

- 2. 在系统中,转至设备管理器并展开端口部分。
- 3. 搜索 HoneyWell Gen7DB(COM xx)。
- 4. 右键单击 HoneyWell Gen7DB(COM xx) 并选择属性。
- 5. 在**属性**窗口中,转至**电源管理**并清除**允许计算机关闭此设备以节约电源** 复选框。
- 6. 单击确定并关闭设备管理器。

## 配置 Dell Rugged 系列坚固型扫描仪模块 (带 USB)

#### 步骤

1. 重新启动系统,然后启动 Dell Rugged Control Center。

RCC 用户指南 | 15

- 2. 转到设置 -> 条形码设置。
- 3. 转至扫描仪,然后从下拉菜单中选择以下扫描仪源之一:
  - 戴尔扫描仪模块 这是提供 Magstripe 读取器以及 Zebra 扫描引 擎的旧扫描仪。
  - 戴尔扫描仪模块(带 USB)— 这是为 Honeywell 扫描引擎提供 2
    个 USB-A 端口的全新扫描仪。
  - 后置摄像头 使用系统后置摄像头(如果适用)。
  - 前置摄像头 使用系统前置摄像头。

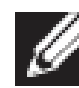

要查看 Dell Rugged 系列坚固型扫描仪模块、戴尔加固扫描仪 模块(带 USB)和基于摄像头的扫描仪支持的符号,请参阅支 持的符号。您还可以在**设置**部分查看符号。

- 4. 选择以下扫描仪模式之一:
  - · 多扫描模式 逐个连续扫描条形码。
  - 单扫描模式 一次仅扫描一个条形码并断开连接。
- 5. 在前缀和后缀设置中选择以下选项之一:
  - 无 显示扫描的数据而不进行任何设置。
  - 字母数字字符 指定要与扫描的数据一起添加的字母数字字符。
  - **录制** 录制要添加的任何密钥或密钥组合以及扫描的数据。例如,录制后缀设置中的输入以捕获下一行中扫描的下一个数据。

### 结果

条形码扫描仪已配置并显示在功能列表部分中。

## 使用 Dell Rugged 系列坚固型扫描仪(带 USB)

### 步骤

- 1. 要使用条形码扫描仪,请执行以下操作之一:
  - 转至**功能列表 > 条形码**,然后单击。
  - 转至**可编程按钮**或边缘菜单,然后选择**条形码扫描仪**。 此时**条形码扫描仪**将启动。
- 2. 打开任何输入源 (如记事本、Excel、Word 等) 以捕获条形码。

#### RCC 用户指南 | 16

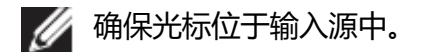

3. 将条形码放在扫描仪前面。在输入源中捕获条形码。

## 支持的符号

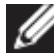

💋 支持的符号可能因您的系统而异。

### 表 1.支持的符号

| 可读条码 |                      | Dell<br>Rugged<br>扫描仪模块 | Dell<br>Rugged 系<br>列坚固型扫<br>描仪模块<br>(带 USB) | 基于摄像头<br>的扫描仪 |
|------|----------------------|-------------------------|----------------------------------------------|---------------|
| 1D   | UPC (UPC-A/UPC-E)    | 是                       | 是                                            | 是             |
|      | EAN (EAN-8/EAN-13)   | 是                       | 是                                            | 是             |
|      | 代码 39                | 是                       | 是                                            | 是             |
|      | 代码 128               | 是                       | 是                                            | 是             |
|      | 代码 11                | 是                       | 是                                            | 否             |
|      | 代码 93                | 是                       | 是                                            | 否             |
|      | MIS Plessy/UK Plessy | 是                       | 是                                            | 否             |
|      | ITF                  | 是                       | 是                                            | 否             |
|      | 库德巴码/Telepen         | 是                       | 是                                            | 否             |
|      | GS1 资料条码<br>(全向/堆叠)  | 是                       | 是                                            | 是             |
|      | 交错 2/5               | 是                       | 是                                            | 是             |
| 2D   | 二维码                  | 是                       | 是                                            | 是             |
|      | 微二维码                 | 是                       | 是                                            | 否             |
|      | Data Matrix          | 是                       | 是                                            | 否             |
|      | PDF417               | 是                       | 是                                            | 否             |
|      | Micro PDF417         | 是                       | 是                                            | 否             |
|      | 复合代码                 | 是                       | 是                                            | 否             |
|      | TLC-39               | 是                       | 是                                            | 否             |
|      | Aztec                | 是                       | 是                                            | 否             |

RCC 用户指南 | 17

|    | 邮政编码        | 是 | 是 | 否 |
|----|-------------|---|---|---|
|    | Maxicode    | 是 | 是 | 否 |
|    | Han Xin     | 是 | 是 | 否 |
|    | Grid Matrix | 是 | 是 | 否 |
|    | DotCode     | 是 | 是 | 否 |
|    | OCR         | 是 | 是 | 否 |
|    | Digimarc    | 是 | 是 | 否 |
| 介质 |             | 是 | 是 | 否 |

有关受支持符号的更多信息,请参阅基于摄像头的扫描仪支持的符号和外部扫描仪支持的符号。

## 外部扫描仪支持的符号

Dell Rugged 系列坚固型扫描仪模块和戴尔加固扫描仪模块(带 USB)支持以下符号:

| 符号      | 变量                         |  |  |  |
|---------|----------------------------|--|--|--|
| 1D 符号   |                            |  |  |  |
| 代码 39   | 标准                         |  |  |  |
|         | 完整 ASCII                   |  |  |  |
|         | 代码 32 / Italian Pharmacode |  |  |  |
|         | Trioptic                   |  |  |  |
| 代码 128  | 标准                         |  |  |  |
|         | EAN-128                    |  |  |  |
|         | ISBT-128                   |  |  |  |
| 库德巴码    | 标准                         |  |  |  |
|         | Ames                       |  |  |  |
| 代码 11   | 代码 11 标准                   |  |  |  |
|         | 矩阵 2/5                     |  |  |  |
| UPC/EAN | UPCA (带/不带补充)              |  |  |  |
|         | UPCE (带/不带补充)              |  |  |  |
|         | UPCE1 (带/不带补充)             |  |  |  |
|         | EAN-8 (带/不带补充)             |  |  |  |
|         | EAN-13 (带/不带补充)            |  |  |  |
|         | JAN-8 (带/不带补充)             |  |  |  |
|         | JAN-13 (带/不带补充)            |  |  |  |
|         | Bookland/ISBN              |  |  |  |
|         | ISSN                       |  |  |  |

|            | 优惠券代码                 |  |  |  |
|------------|-----------------------|--|--|--|
| 2/5        | 交错 2/5                |  |  |  |
|            | 独立 2/5                |  |  |  |
|            | ΙΑΤΑ                  |  |  |  |
| 资料条码       | 全向                    |  |  |  |
|            | 有限                    |  |  |  |
|            | 扩展                    |  |  |  |
|            | 资料条码优惠券               |  |  |  |
| 代码 93      | 不适用                   |  |  |  |
| MSI        | 不适用                   |  |  |  |
| UK Plessy  | 不适用                   |  |  |  |
| Telepen    | 不适用                   |  |  |  |
| 2D 符号      |                       |  |  |  |
| 邮政编码       | 澳大利亚邮局                |  |  |  |
|            | 日本邮政                  |  |  |  |
|            | 加拿大邮政                 |  |  |  |
|            | 荷兰 KIX 代码             |  |  |  |
|            | US Planet             |  |  |  |
|            | USPS 4CB/OneCode/智能邮件 |  |  |  |
|            | UPU FICS 邮政           |  |  |  |
|            | Mailmark              |  |  |  |
|            | French Lottery        |  |  |  |
|            | POSII4S               |  |  |  |
|            | 韩语 3/5                |  |  |  |
| PDF 标准     | 标准                    |  |  |  |
|            | Macro PDF             |  |  |  |
| Micro PDF  | 标准                    |  |  |  |
|            | Macro Micro PDF       |  |  |  |
| 1D + 2D 符号 |                       |  |  |  |
| 复合         | CC-A                  |  |  |  |
|            |                       |  |  |  |
|            |                       |  |  |  |
|            | 个垣用                   |  |  |  |
| _ 矩阵符号     |                       |  |  |  |
| Aztec      | 标准                    |  |  |  |
|            | Aztec Rune            |  |  |  |

| Data Matrix  | ECC 000-140           |  |  |  |
|--------------|-----------------------|--|--|--|
|              | ECC 200               |  |  |  |
|              | GS1 Data Matrix       |  |  |  |
| QR           | 标准                    |  |  |  |
|              | 微二维码                  |  |  |  |
|              | GS1 QR                |  |  |  |
| Maxicode     | 不适用                   |  |  |  |
| Han Xin      | 不适用                   |  |  |  |
| Grid Matrix  | 不适用                   |  |  |  |
| DotCode      | 不适用                   |  |  |  |
| OCR 符号       |                       |  |  |  |
| OCR          | OCRA                  |  |  |  |
|              | OCRB(包括护照、TravelDoc 和 |  |  |  |
|              | Visa)                 |  |  |  |
|              | MICR                  |  |  |  |
|              | 美国货币序列号               |  |  |  |
| 水印符号         |                       |  |  |  |
| Digimarc 不适用 | Digimarc 不适用          |  |  |  |

## 条形码扫描仪 (带 USB) 故障处理

### 关于此任务

配置后,如果条形码扫描仪未显示在设置部分中,请执行以下操作:

#### 步骤

- 1. 下载并安装任何外部扫描仪, 例如 123Scan 实用程序。
- 2. 打开扫描仪并等待驱动程序更新。
- 3. 更新驱动程序后,转至**数据视图**选项卡,然后选择所需的扫描仪。 此时将显示有关扫描仪的详细信息。
- 4. 要检查扫描仪是否正常工作,请单击**闪光/哔声扫描仪**。 您可以听到扫描仪发出的哔声。
- 5. 转至 Rugged Control Center, 然后在设置部分中检查条形码扫描仪。

| Start Data view                                                                                                    | C D C                     |
|----------------------------------------------------------------------------------------------------|---------------------------|
| ₩ Flash/Beep scanner III How to video 🛞 Exit                                                                                            |                           |
| Model: PL-3307-C000-XXXR                                                                                                    |                           |
| Configuration name: Modified<br>Firmware version: Release XXX - YYYYMM.DD (CAABLS00-004-R00) Serial number: 0017016522301736            | Current Mode: USB - SNAPI |
| Select an operation mode                                                                                                    |                           |
| Barcode data viewer (Scan Log)                                                                                                    |                           |
| Display barcode data including hidden characters. Select a communication mode.                                                          |                           |
| USB - HID Keyboard Emulation                                                                                                    |                           |
| Factory default - Data output as if originating from a PC keyboard. All Advanced Data Formatting (ADF) and prefix/suffix rules applied. |                           |
| USB - OPOS (IBM Hand-held USB with Full Scan Disable)                                                                                   |                           |
| Industry standard protocol for retail point of sale (POS) applications. Limited ADF and prefix/suffix rules applied.                    |                           |
| USB - SNAPI                                                                                                    |                           |
| Symbol protocol for image capture / barcode scanning applications. No ADF and limited prefix/suffix rules applied.                      |                           |
|                                                                                                    |                           |
| Capture, display and save images. Plus option to optimize image capture performance / settings.                                         |                           |
|                                                                                                    |                           |
|                                                                                                    |                           |
|                                                                                                    |                           |
|                                                                                                    |                           |

## 6. 联系戴尔

## 关于此任务

IJ

如果没有可用的互联网连接,可在购货发票、装箱单、帐单或戴尔产 品目录上查找联系信息。

戴尔提供多种联机和基于电话的支持和服务选项。可用性因国家/地区和产品的不同而有所差异,您所在的地区可能不提供某些服务。如要联系戴尔解决有关销售、技术支持或客户服务问题:

#### 步骤

- 1. 转至 <u>www.www.dell.com/support</u>。
- 2. 选择您的支持类别。
- 3. 在页面底部的选择国家/地区下拉列表中,确认您所在的国家/地区。
- 4. 根据您的需要选择相应的服务或支持链接。